# PANDUAN REGISTRASI PENCIPTA LAGU

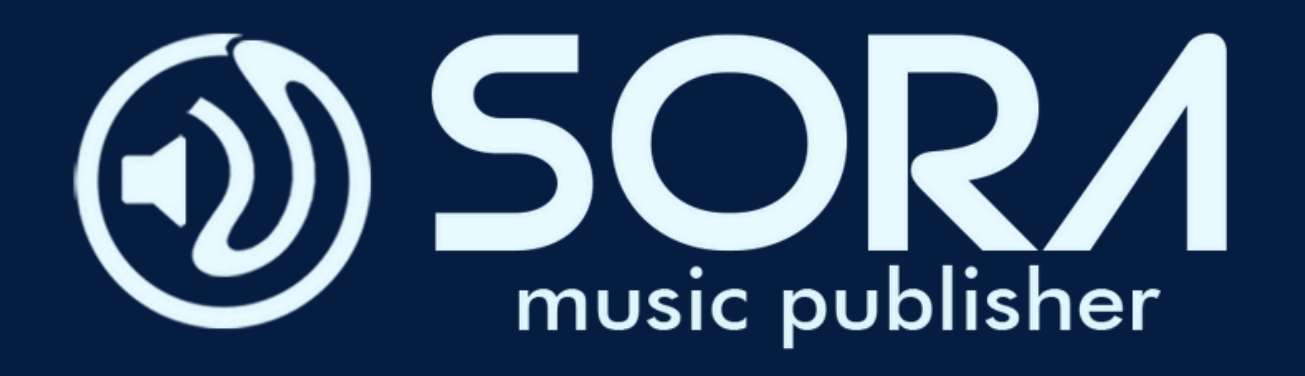

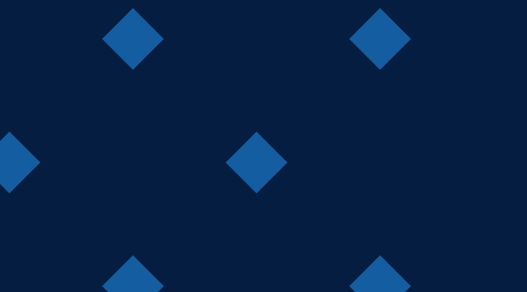

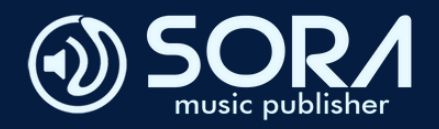

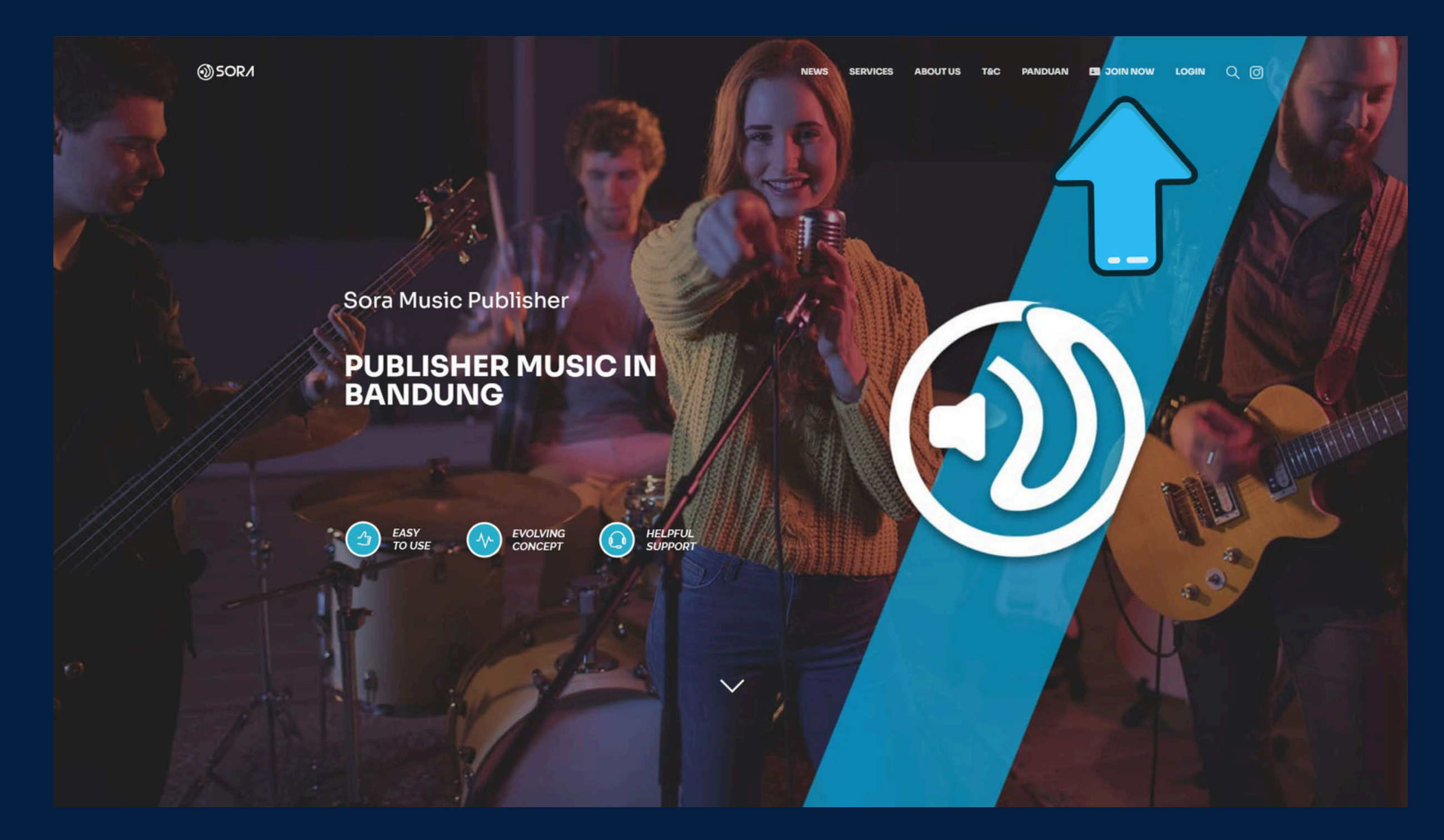

- KUNJUNGI WEBSITE SORA.CO.ID MELALUI CHROME/MOZILE FIREFOX/SAFARI
- KLIK BUTTON JOIN NOW UNTUK MEMULAI REGISTRASI

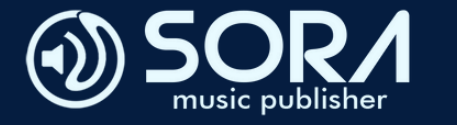

### O)SOR∕I

### Formulir Pendaftaran

FREQUENTLY ASKED QUESTION

- Gunakan alamat Email yang Aktif untuk registrasi.
- Pastikan Email anda masih bisa menerima pesan
- masuk (tidak over quota).
- · Setelah registrasi, kami mengirim tautan secara otomatis ke alamat email Anda. Cek pesan masuk pada inbox/spam folder email Anda dan buka pesan aktivasi untuk mengaktifkan akun. Anda hanya bisa login setelah aktivasi akun.
- ✓ Tidak punya NPWP, bisa registrasi kah?
- ✓ Compress size foto yang terlalu besar
- ✓ Tidak bisa login setelah registrasi

### Registrasi a.n

| Pilih         |  |
|---------------|--|
| Pilih         |  |
| Pribadi       |  |
| Sub Publisher |  |

# KLIK PILIHAN YANG ADA DI KOLOM REGISTRASI NOTED: JIKA ANDA MERUPAKAN SONGWRITER SECARA INDEPENDENT, PILIH SECTION PRIBADI

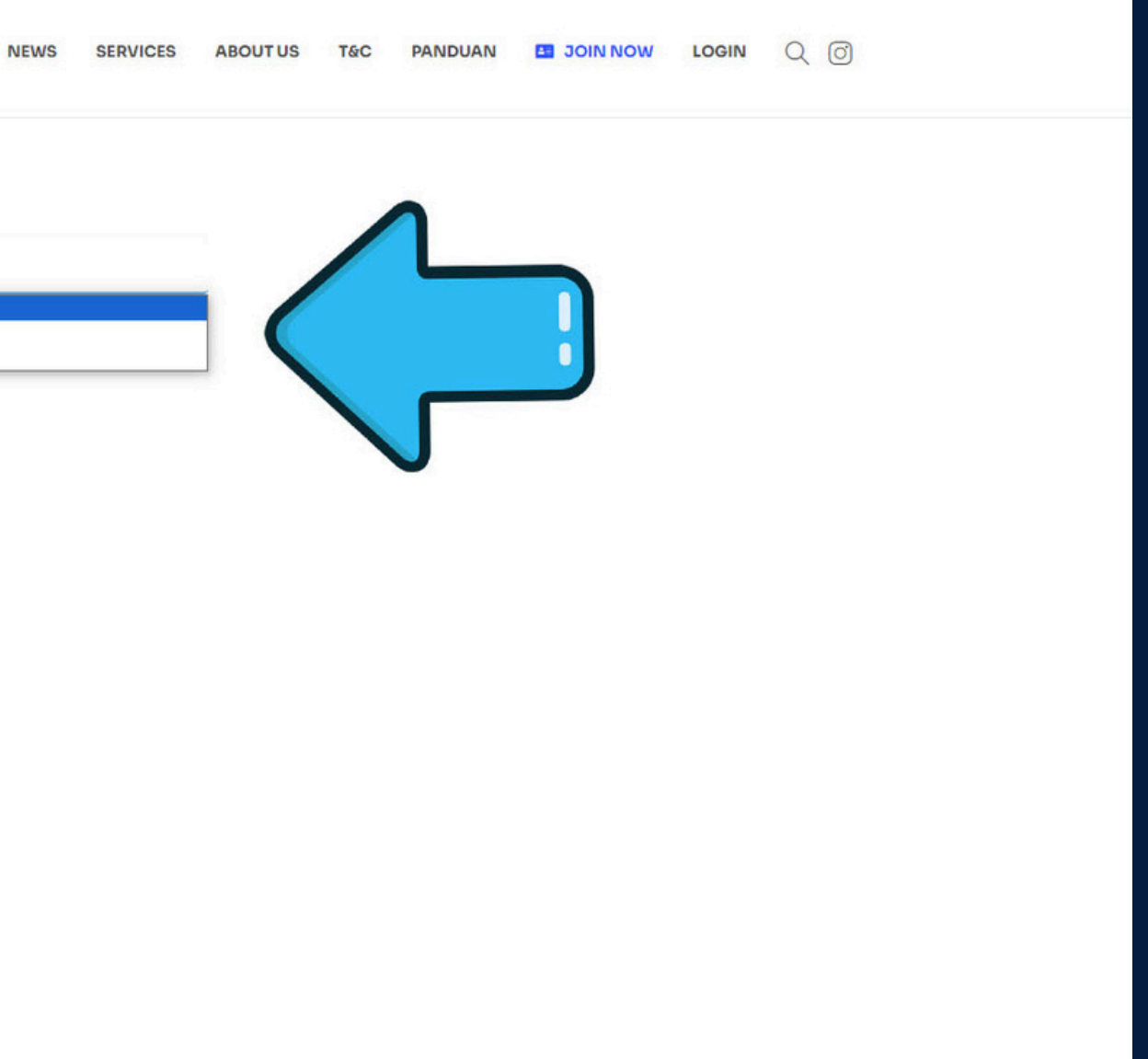

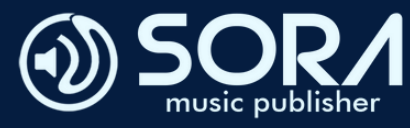

| <b>VIC</b> | ⊕ SOR∕I                                                                                                |                          | NEWS SERVIC                  | CES ABOUTUS T&C  | PANDUAN DI JOIN NOW LOGIN Q |
|------------|----------------------------------------------------------------------------------------------------|--------------------------|------------------------------|------------------|-----------------------------|
|            | Formulir Pendaftaran                                                                                   | Registrasi a.n           |                              |                  |                             |
|            | FREQUENTLY ASKED QUESTION                                                                              | Pribadi                  |                              | _                |                             |
|            | Cupakan alamat <b>Email</b> yang <b>Aktif</b> yatuk registrasi                                         | Nama Lengkap *           |                              |                  |                             |
|            | <ul> <li>Pastikan Email anda masih bisa menerima pesan</li> </ul>                                      | Isi Sesuai KTP           | ka registrasi a g Darusahaag |                  |                             |
|            | <ul> <li>masuk (tidak over quota).</li> <li>Setelah registrasi, kami mengirim tautan secara</li> </ul> | Username *               | ka registrasi a.n Perusanaan | Email *          |                             |
|            | otomatis ke alamat email Anda. <b>Cek pesan masuk</b><br>pada inbox/spam folder email Anda dan buka    | Hanya huruf dan angka ta | anpa spasi                   |                  |                             |
|            | pesan aktivasi untuk mengaktifkan akun. <b>Anda</b><br>hanya bisa login setelah aktivasi akun.         | Password *               |                              | Enter Email      |                             |
|            |                                                                                                    |                          |                              |                  | $\odot$                     |
|            | <ul> <li>Tidak punya NPWP, bisa registrasi kan?</li> </ul>                                             | Enter Password           |                              | Confirm Password |                             |
|            | <ul> <li>Compress size foto yang terlalu besar</li> </ul>                                              | Alamat *                 |                              |                  |                             |
|            | ✓ Tidak bisa login setelah registrasi                                                                  |                          |                              |                  |                             |
|            |                                                                                                    |                          | 1                            |                  |                             |
|            |                                                                                                    | Kota                     | Provinsi                     |                  | Kode Pos                    |
|            |                                                                                                    | No. Tip *                | NIK KTP *                    |                  | No. NPWP *                  |
|            |                                                                                                    | e.g 0811210102           | e.g 3602041                  | 211870001        | e.g 01.234.567.8-123.000    |
|            |                                                                                                    | Nama Bank *              | No. Rekening *               | Atas Nama *      | Cabang Bank *               |
|            |                                                                                                    | e.g BCA                  |                              |                  |                             |
|            |                                                                                                    | Foto KTP *               | Foto NPWP                    |                  | Selfie & KTP *              |

# ISI SEMUA DATA WAJIB PADA KOLOM REGISTRASI

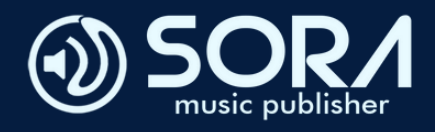

|   | Denreanyaur |
|---|-------------|
|   |             |
|   | C. H.       |
| _ | x Jign Here |

| lease Confirm full name and                                   | signature.                               |
|---------------------------------------------------------------|------------------------------------------|
| Deni Cahyadi                                                  | Change fonts                             |
| Draw Signature                                                | Type In Signature                        |
| Deni Cahyo                                                    | rdi                                      |
| I agree that I am Deni Cahya                                  | di and I understand this is a            |
| I agree that I am Deni Cahya<br>legal representation of my si | di and I understand this is a<br>gnature |

- SETELAH MELENGKAPI KOLOM REGISTRASI, KLIK TANDA SETUJU PADA SYARAT DAN KETENTUAN, KEMUDIAN TANDA TANGAN DIGITAL LALU KLIK TOMBOL REGISTRASI
- ANDA LANGSUNG MEMASUKI HALAMAN KONTRAK DIGITAL. KEMUDIAN ANDA DIMINTA UNTUK TANDA TANGAN DIGITAL PADA HALAMAN KONTRAK DIGITAL PALING BAWAH

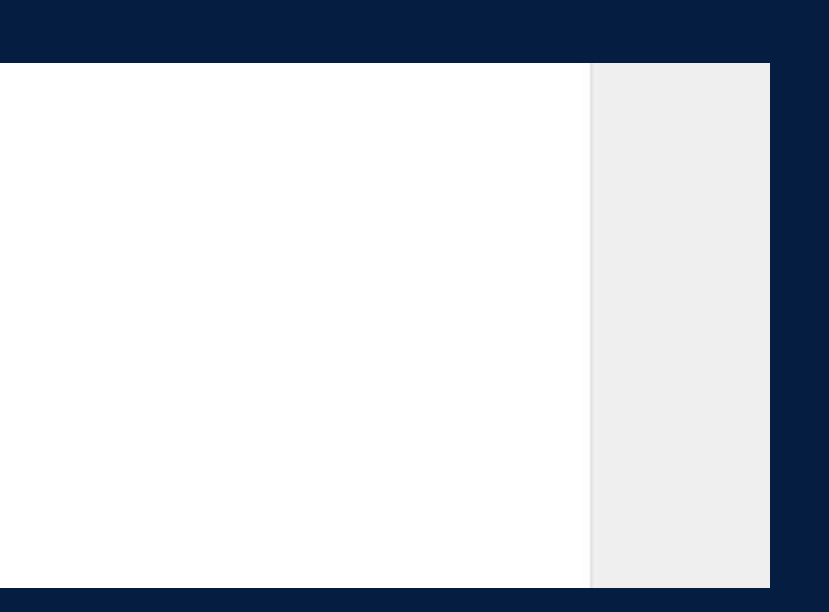

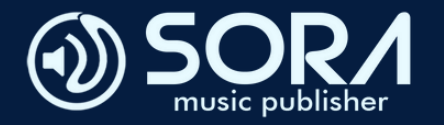

| Deni Cahyadi   |
|----------------|
| » Deni Cahyadi |
|                |

Deni Cahyadi I agree to be legally bound by this agreement and eSignature Terms of Use.

### SETELAH TANDA TANGAN BERHASIL, KLIK TOMBOL AGREE & SIGN AGAR KONTRAK DIGITAL TERSEBUT DISIMPAN OLEH SONGWRITER.

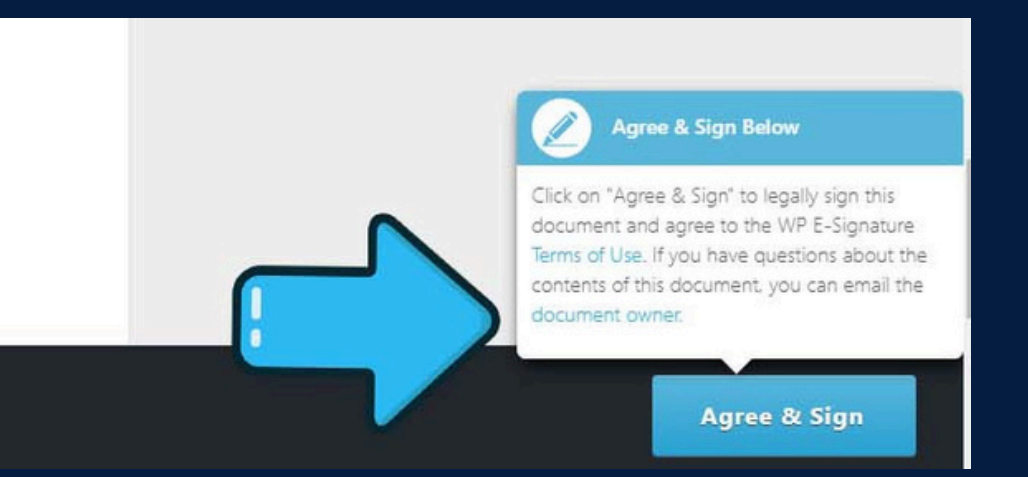

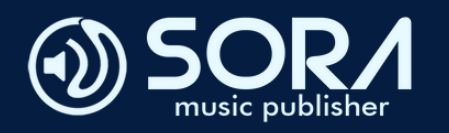

| ≡   | M Gmail  | Q Search mail                                                                  | 幸 |
|-----|----------|--------------------------------------------------------------------------------|---|
| 0   | Compose  |                                                                                |   |
|     | Inbox 17 | Welcome to Sora Inbox ×                                                        |   |
| ☆   | Starred  | Sora Music Publisher <soramusicpublish@gmail.com></soramusicpublish@gmail.com> |   |
| 0   | Snoozed  | to me +                                                                        |   |
| ⊳   | Sent     | Thanks for creating an account on Sora. Your username is .                     |   |
| D   | Drafts   | You may log in here with the username and password you have created.           |   |
| ~   | More     |                                                                                |   |
| Lab | els H    | ← Reply ← Forward ③                                                            |   |
|     |          |                                                                                |   |
|     |          |                                                                                |   |
|     |          |                                                                                |   |
|     |          |                                                                                |   |
|     |          |                                                                                |   |
|     |          |                                                                                |   |
|     |          |                                                                                |   |
|     |          |                                                                                |   |
|     |          |                                                                                |   |

• ANDA DIMINTA UNTUK MENGUNJUNGI EMAIL YANG DIREGISTRASIKAN PADA WEBSITE SORA.CO.ID. KEMUDIAN BUKA PESAN [SORA MUSIC PUBLISHER] BAHWA AKUN TELAH AKTIF

# ⑦ ③ III 1 of 230 < > 📷 🕶 8 C 10:41AM (O minutes ago) 🕁 🙂 🕤 🗄

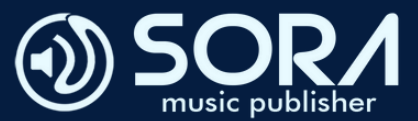

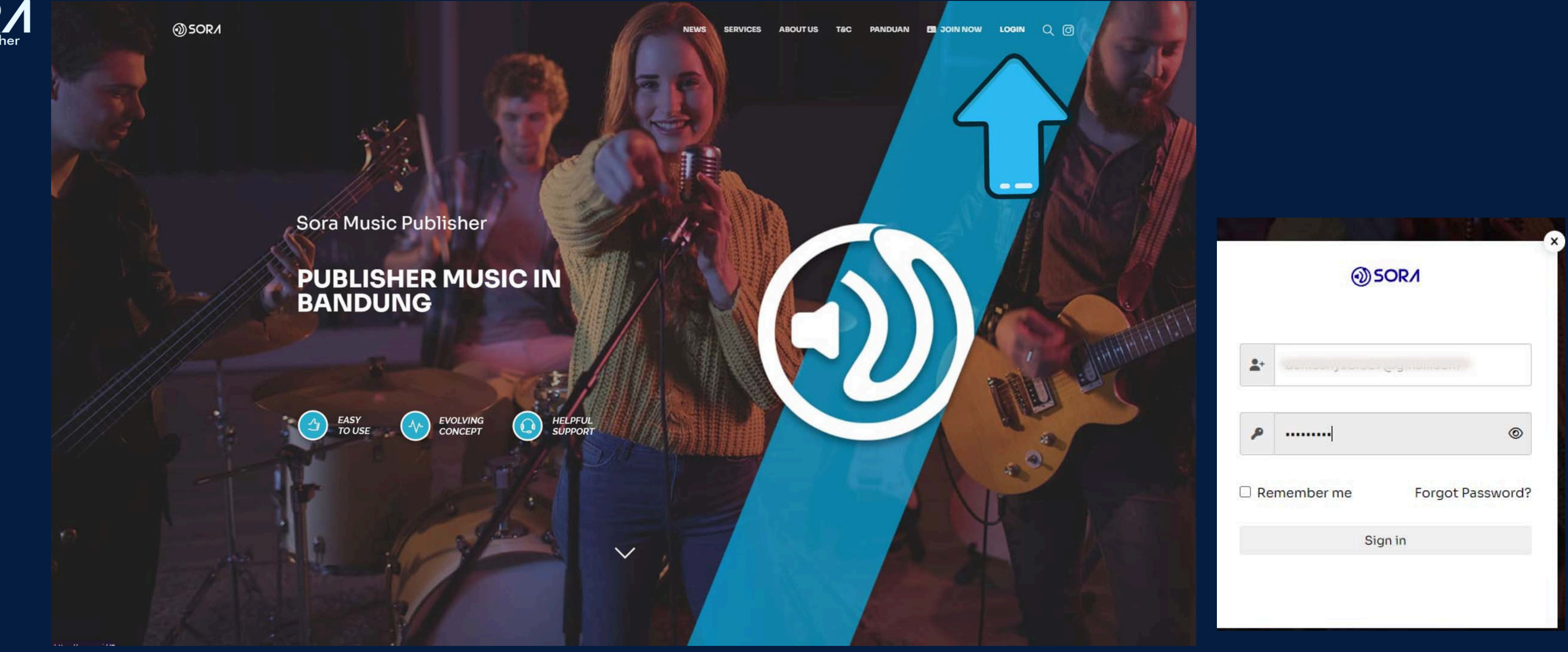

• SETELAH AKTIF AKUN KLIK TOMBOL LOGIN, LALU MASUKAN ID & PASSWORD YANG TELAH DI DAFTARKAN

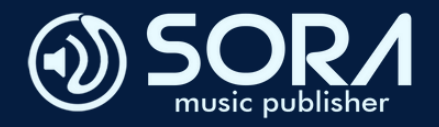

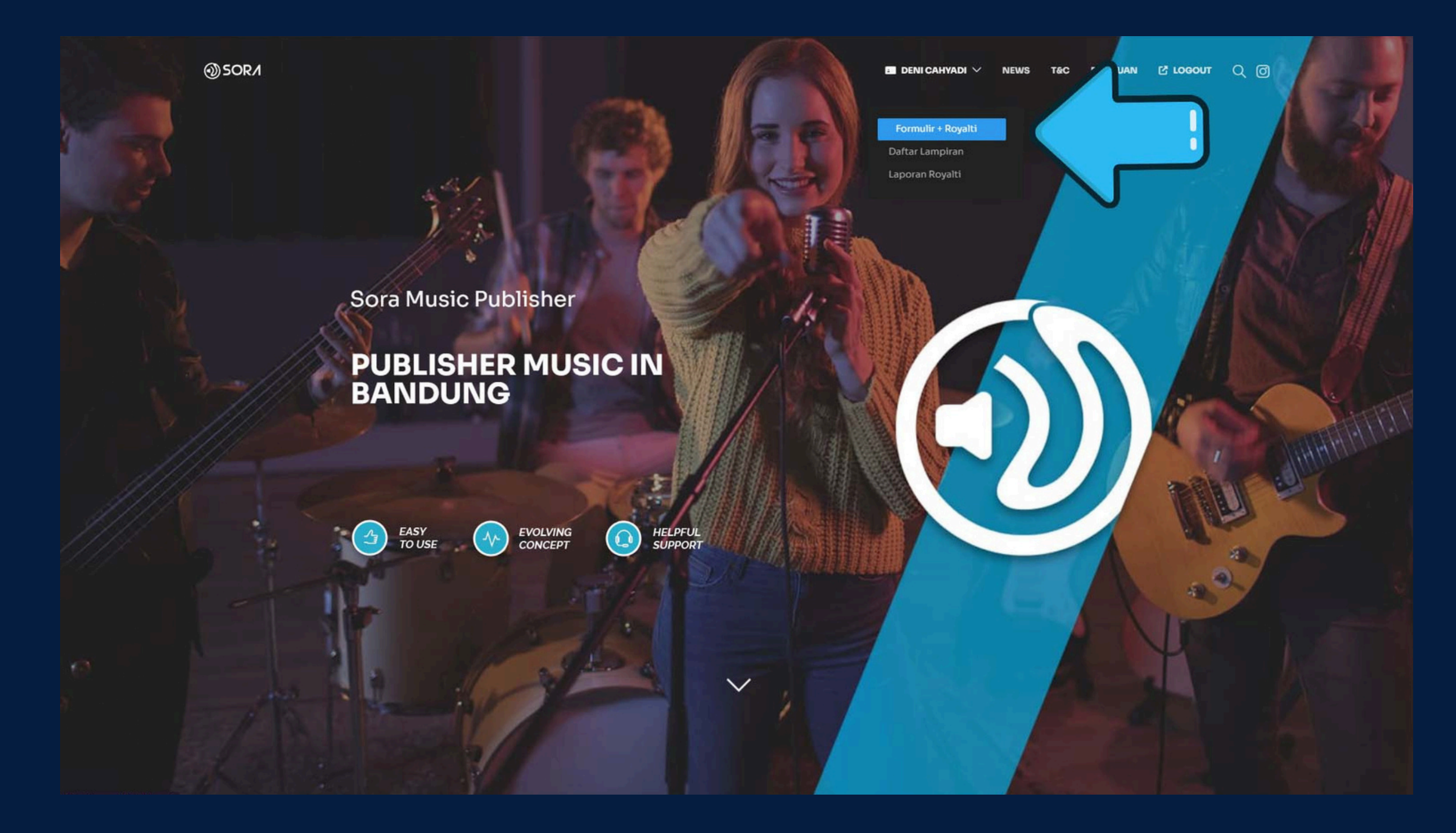

SETELAH BERHASIL LOGIN, UNTUK MENGISI LAMPIRAN DAFTAR LAGU YANG AKAN DI DAFTARKAN KLIK [FORMULIR + ROYALTI]

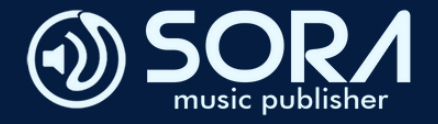

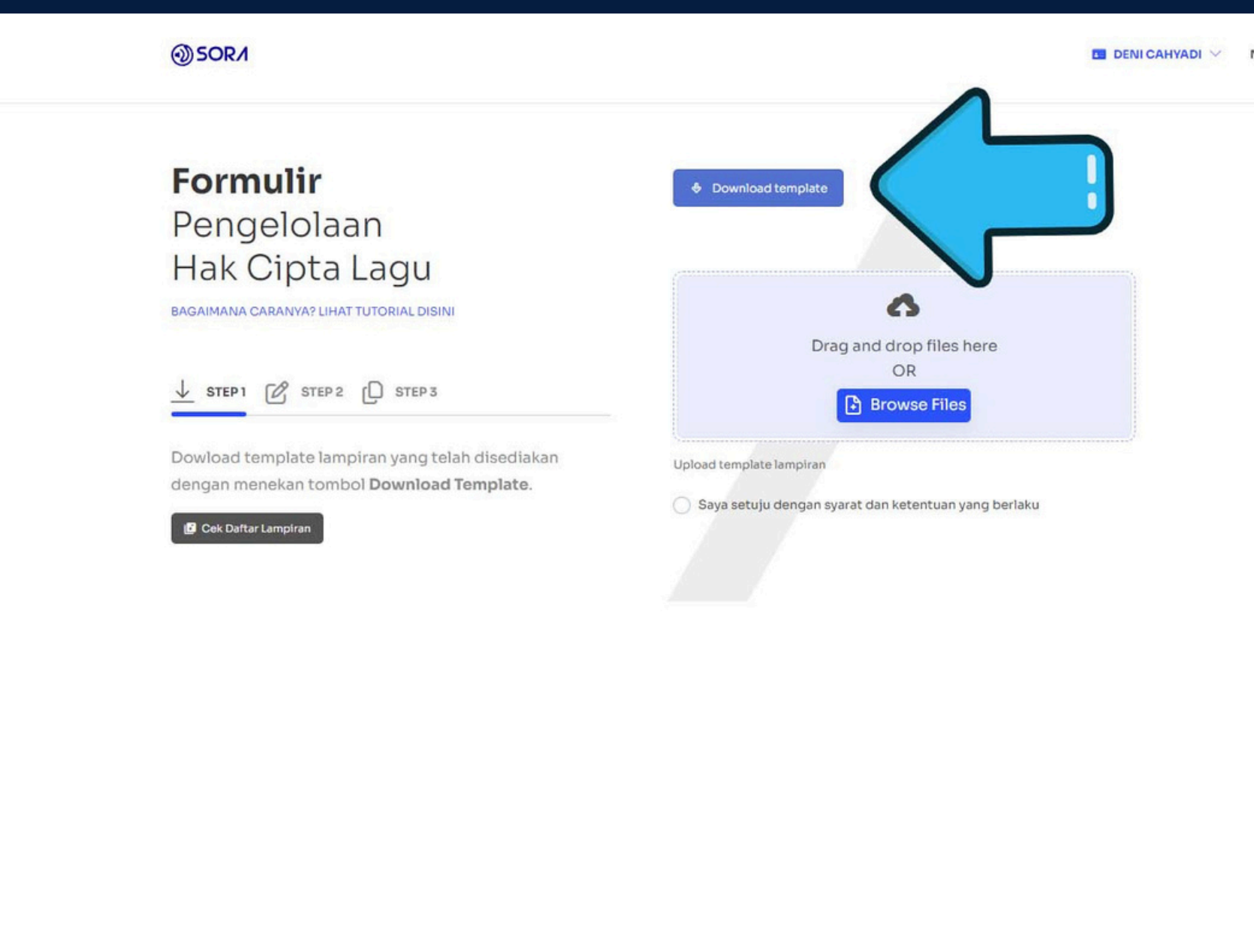

• KLIK DOWNLOAD TEMPLATED, KEMUDIAN AKAN MUNCUL DOKUMEN SEPERTI GAMBAR DISAMPING. ISI LAMPIRAN YG TELAH DI DOWNLOAD, SAVE/SIMPAN LALU MASUKKAN DOKUMEN TERSEBUT KE DALAM KOLOM LIST LAGU

|       |                            |                                | LAMPIRA            | N                    |                                 |                            |                         |
|-------|----------------------------|--------------------------------|--------------------|----------------------|---------------------------------|----------------------------|-------------------------|
| mpira | n ini <u>dibuat</u><br>zal | untuk mendukung                | Kesepakata         | n antara<br>Dua Ribu | PUBLISHER da                    | -00-2024                   | PTA LA                  |
| beris | i tentang perin            | ician Karya Cipta Lag          | gu – Karya Cip     | ta Lagu ya           | ng adalah karya                 | cipta dar                  | PENC                    |
| GU ya | ang diserahkar             | n kepada PUBLISHEI             | R terkait pen      | velenggara           | an Perjanjian i                 | ni.                        |                         |
| NO.   | JUDUL LAGU                 | PENYANYI YANG<br>MEMPOPULERKAN | NAMA<br>PENCIPTA A | ALIAS                | PENCIPTA<br>DALAM<br>PERIANIJAN | SH<br>KEPEN                | ARE<br>MILIKAN          |
|       |                            |                                |                    |                      |                                 | NOTASI                     | LIRI                    |
| 1     |                            |                                | 1<br>2<br>3        | 1<br>2<br>3          | 1. YA<br>2. YA<br>3. TIDAK      | 1. 25%<br>2. 25%<br>3. 25% | 1. 25<br>2. 25<br>3. 25 |
| 2     |                            |                                | 4                  | 4                    | 4. TIDAK                        | 4. 25%                     | 4. 25                   |
| 3.    |                            |                                |                    |                      | 1                               | 1                          | -                       |
| -     |                            |                                |                    | -                    |                                 |                            |                         |
|       |                            |                                |                    |                      |                                 | 1                          |                         |
| -     | -                          |                                |                    | -                    | -                               |                            | -                       |
| _     |                            |                                |                    |                      | -                               | -                          | -                       |
| _     |                            | -                              |                    |                      | -                               |                            |                         |
|       |                            |                                |                    |                      |                                 |                            |                         |
|       |                            |                                |                    |                      |                                 |                            |                         |
|       |                            |                                |                    | -                    |                                 |                            | _                       |
|       |                            |                                |                    |                      |                                 |                            | -                       |

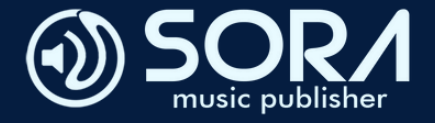

### ⊕ SOR∕I

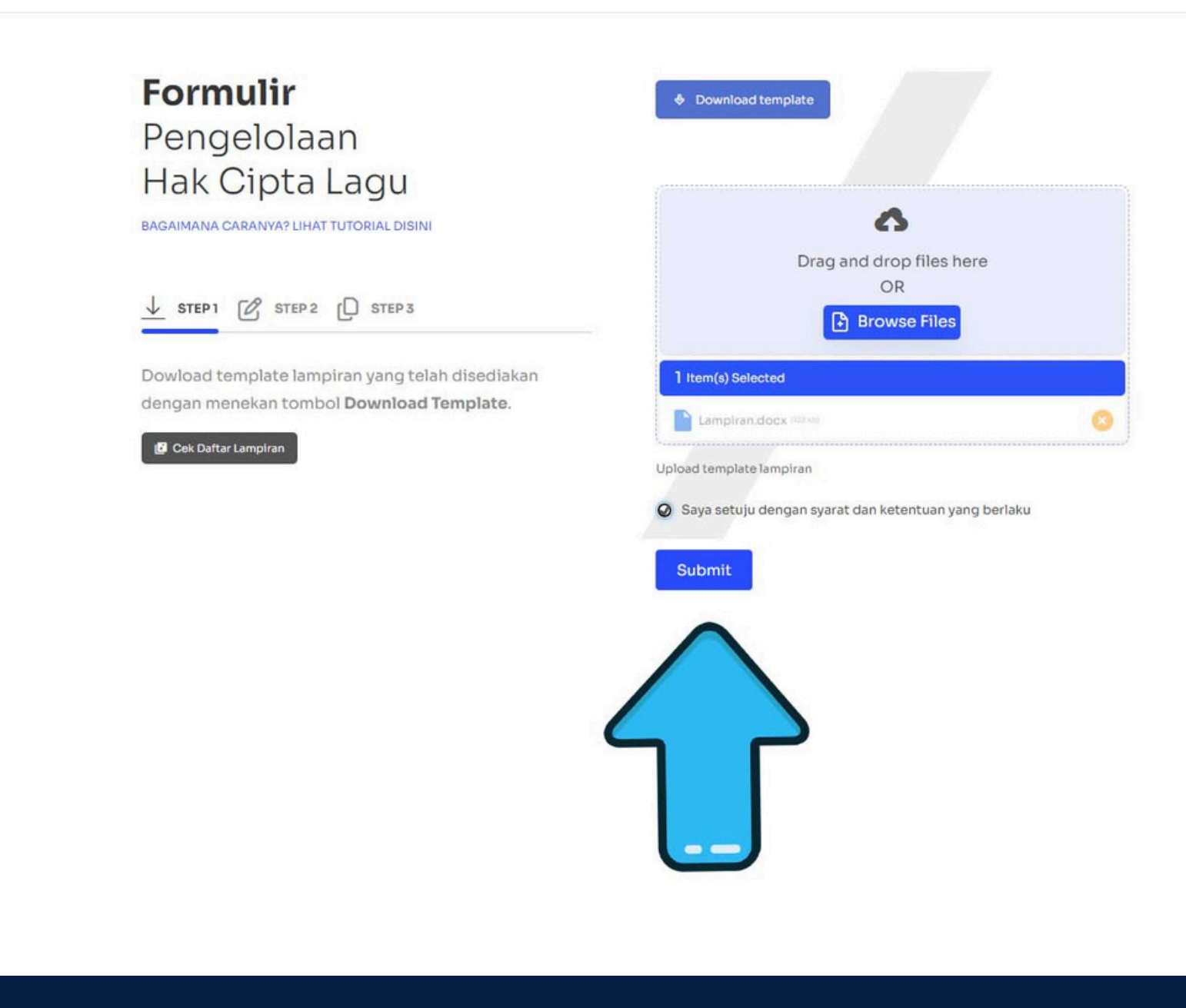

# • SETELAH ITU KLIK KOLOM SAYA SETUJU DENGAN S&K YANG BERLAKU, KEMUDIAN KLIK SUBMIT.

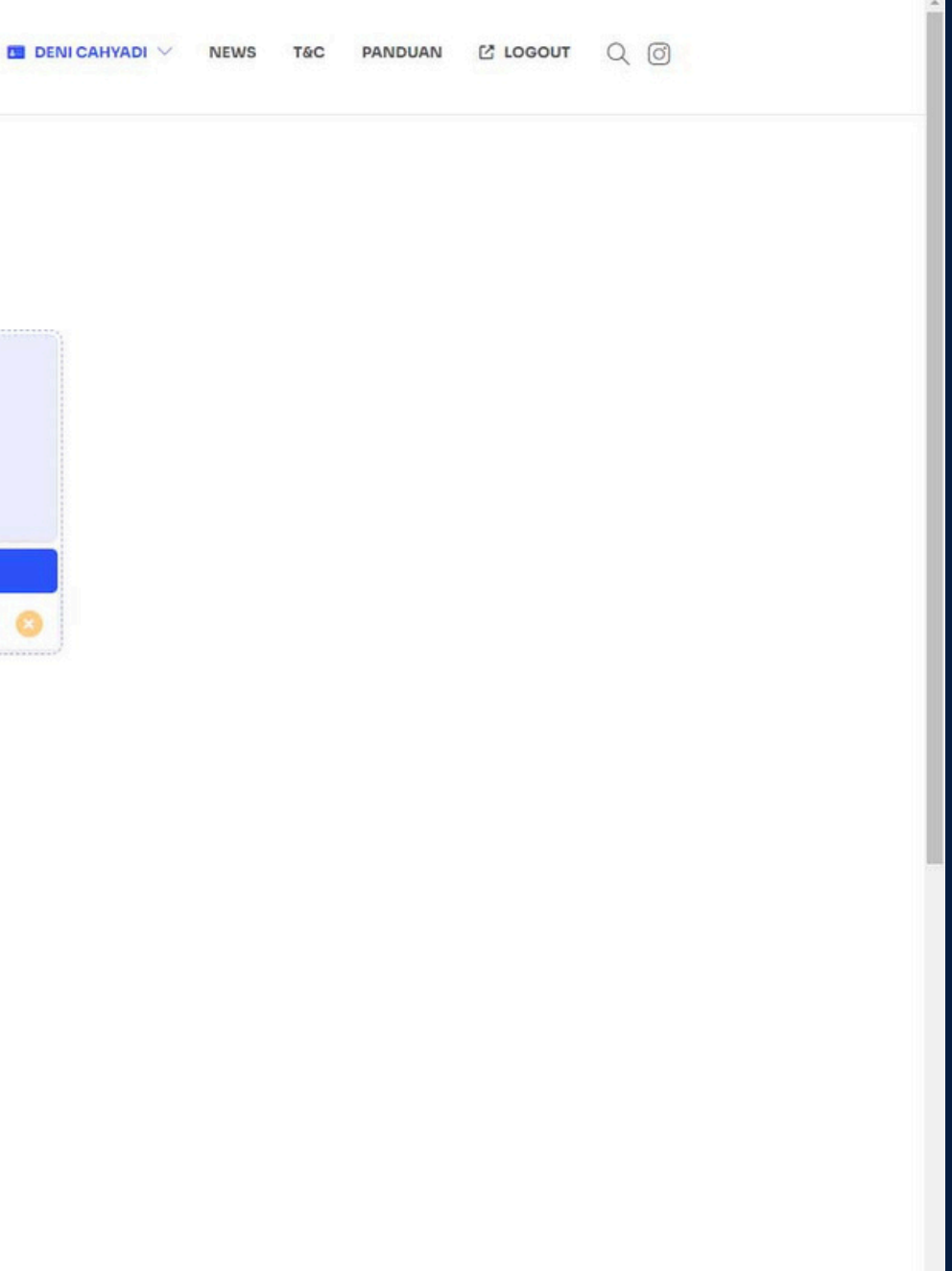

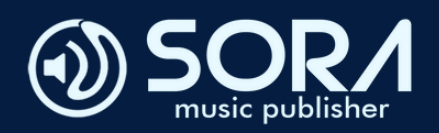

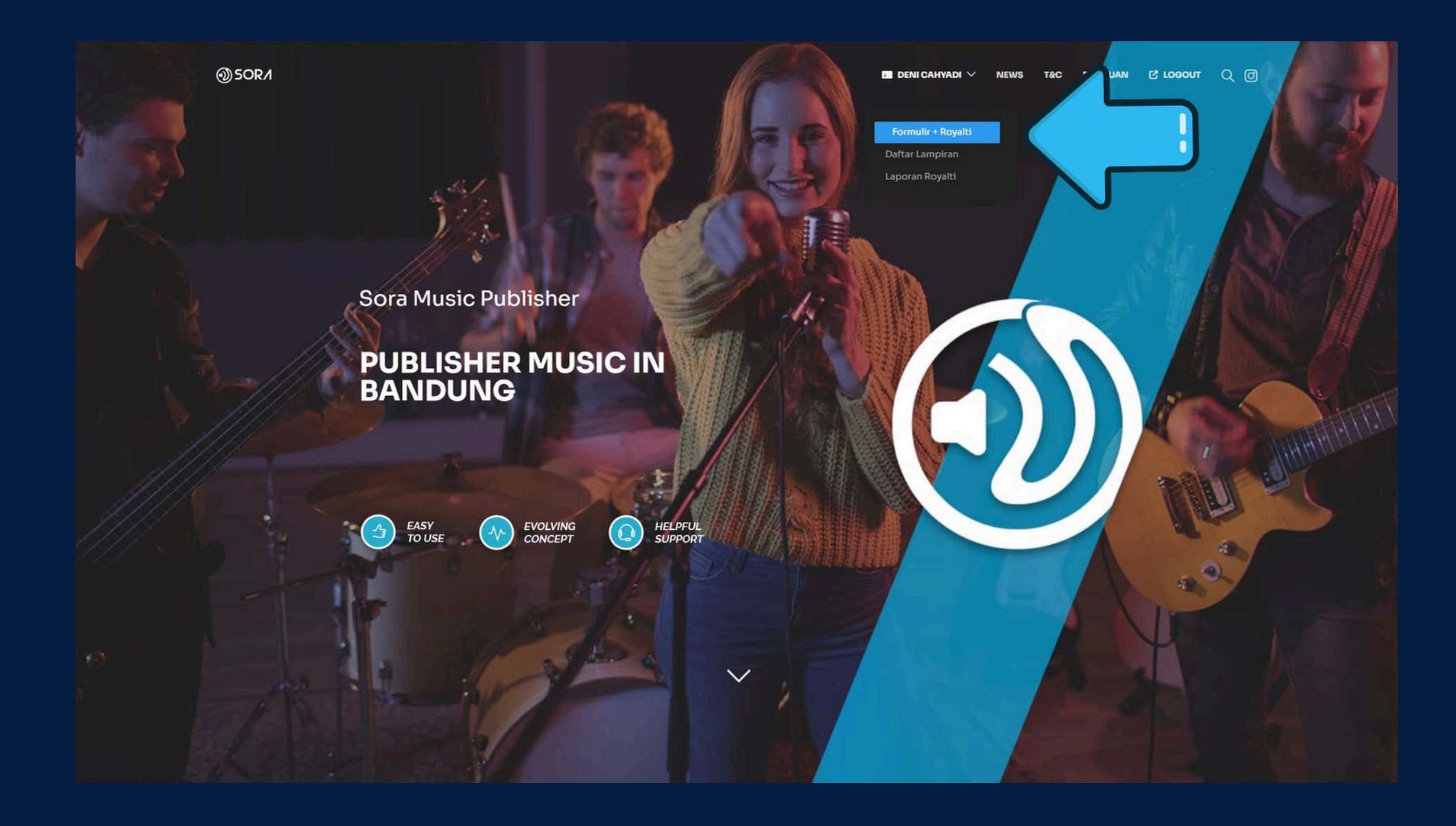

- MENGENAI ADDENDUM, ANDA BISA MELAKUKAN PENAMBAHAN LAGU HANYA DENGAN MASUK KE HALAMAN WEBSITE SESUAI DENGAN AKUN DAN PASSWORD YG TELAH DIBUAT, KEMUDIAN LAKUKAN SEPERTI CARA PADA **POINT 8-9.**
- REPORT AKAN DIKIRIM LANGSUNG KE AKUN WEBSITE SORA.CO.ID SESUAI DENGAN TERM LAPORAN YANG TELAH DISEPAKATI PADA KONTRAK.